## 家族会員登録①~本会員側操作画面~

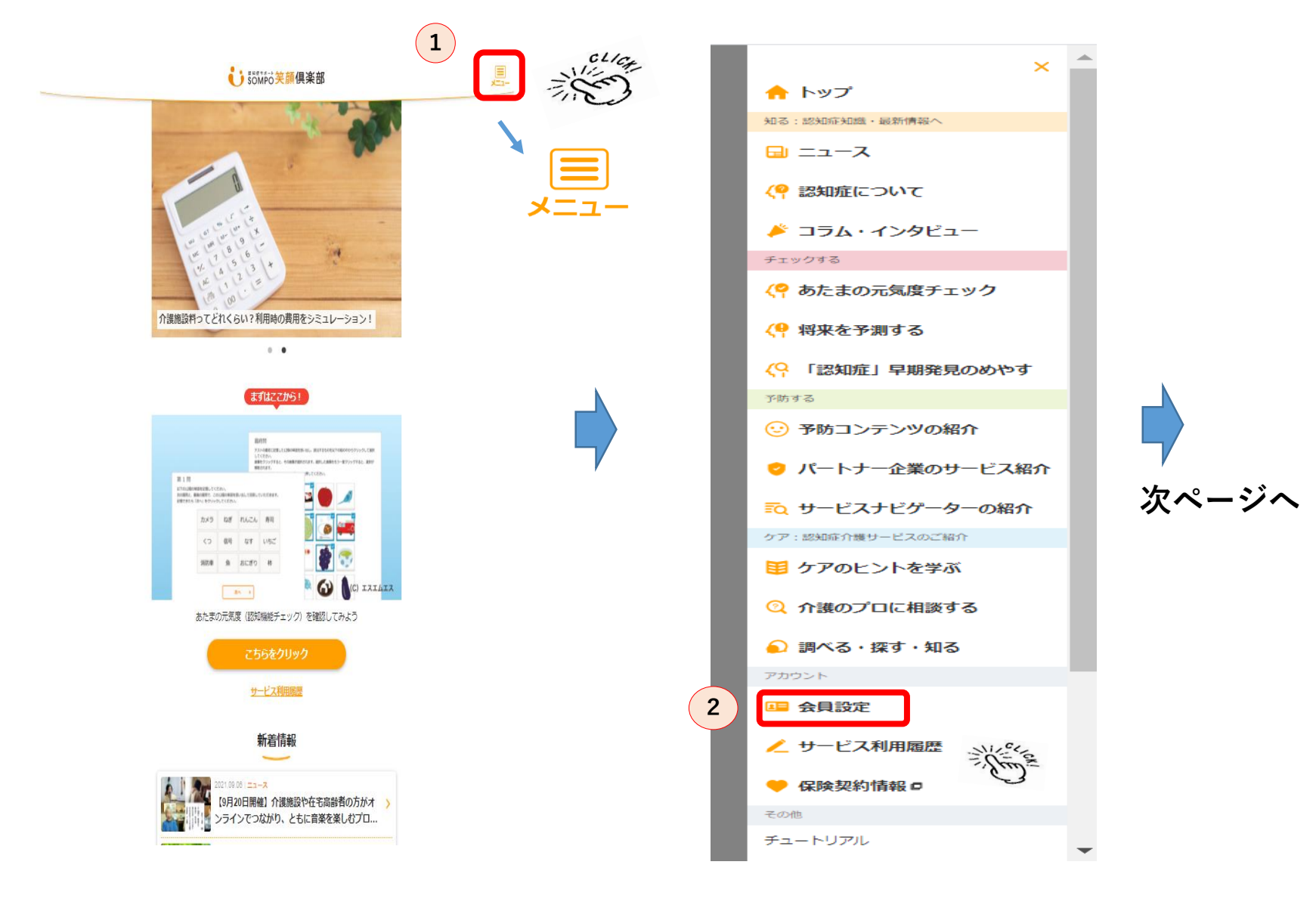

TOP画面右上の「メニュー」 をクリックします。

1)

2 メニューの「会員設定」を クリックします。

3

紹介された方の登録作業が必要となります。 会員設定 家族会員登録紹介 家族会員として紹介を送りたいご家族情報をご入力ください。 本会員 笑顔 卯月さん ※紹介を送っただけでは、家族会員として登録されません。紹介された方での登録作業が必要と なります。 CLICK! 3 家族会員を追加 4 ご家族の名前 Ma 家族会員を是非追加ください SOMPO笑顔倶楽部での活動をより有意義なものとするためにも、ご家族を是 非、家族会員としてご登録ください。 ※家族会員ができる事 続柄 🌆 ・認知症知識・最新情報の閲覧(制限なし) ・サービスの利用履歴の共有 各種機能の利用など 次ページへ ※家族会員には「利用履歴」で登録している履歴を共有することができます。 共有される履歴は認知機能チェックの履歴等を含む全履歴で、全家族会員に公開されますので ご注意ください。 メールアドレス 🌆 なお、共有するかどうかは「会員設定」から設定いただけます。 5 戻る 合 > 会員設定 ▲ 追加されるご家族の 名前・続柄・メールアドレスを入力 「家族会員を追加」をクリックします。

▶ 招待メールを送信するをクリック

紹介を送っただけでは家族会員として登録されません。

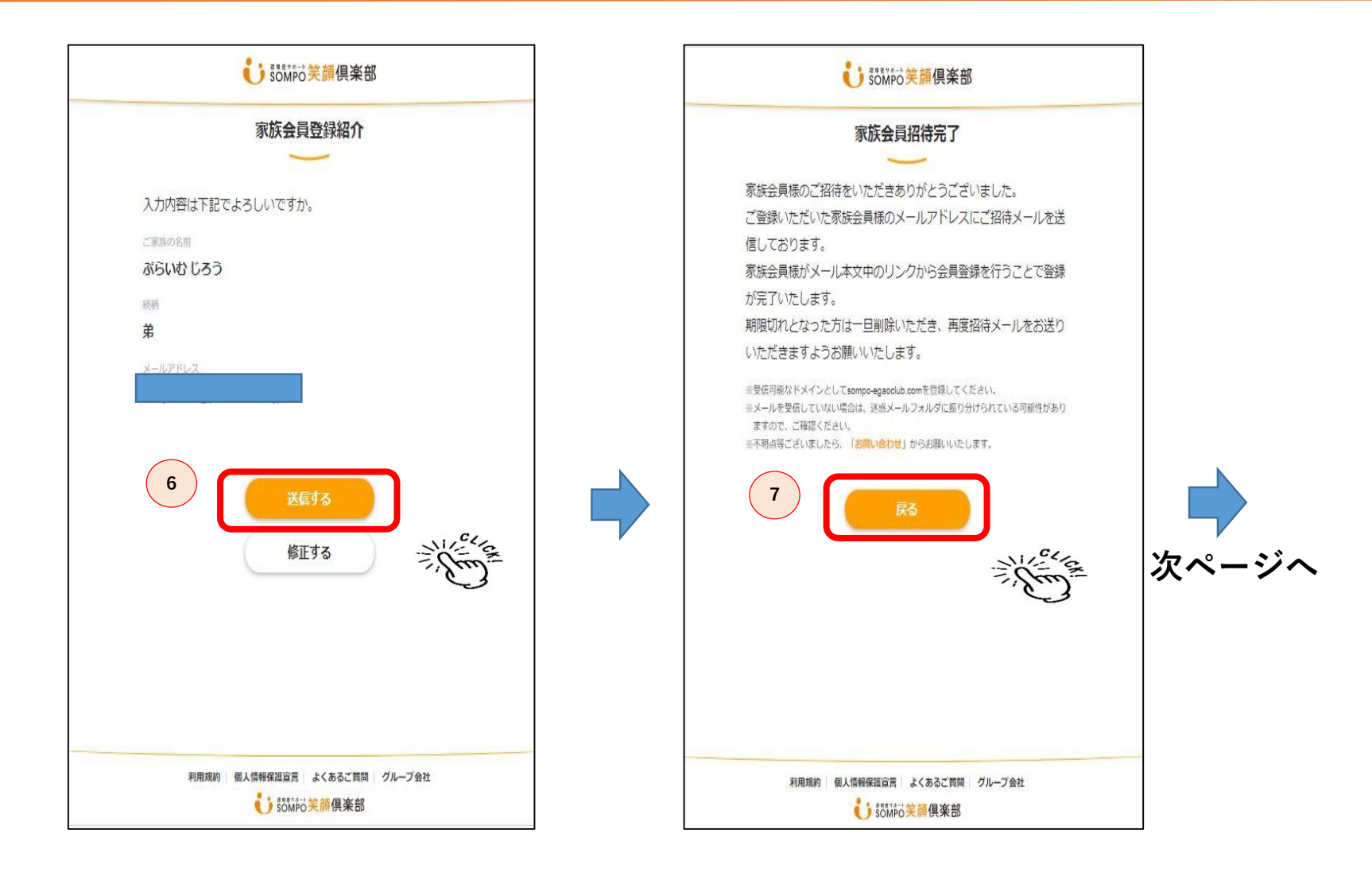

 入力内容確認し「送信する」を クリックすると入力した先に メールが送信されます。

7 「家族会員招待完了」の画面が表示され 招待手続きは完了です。その後、 招待を受けられたご家族にメールが送信され、 そのメールにあるURLリンクから 会員登録をすることで、家族会員登録完了です。

## 家族会員登録④~家族会員側操作画面~

## ※SOMPO 笑顔 倶楽部からのメールが 届く 会員登録 【SOMPO笑顔倶楽部】家族会員登録のご招待 > 愛信トレイ× ē はじめに SOMPO笑顔倶楽部では、お客様によりご満足いただけるサービスの SOMPO笑顔俱楽部 <info@sompo-egaoclub.com> 16:06 (0 分前) 🟠 📐 ご提供・改善を目指して個人情報保護法にしたがい、お客様の個人情報 の保護を徹底し、個人情報の取得・利用提供を行ないます。 取得情報には認知機能チェック結果(点数・判定結果)や提携先のWEB ぷらいわじろう様 サイトの閲覧履歴、提携先サービス利用履歴等を含みます。 また、認知機能チェックサービスの利用有無(認知機能チェック結果は 含みません)等については、利用規約第16条の通りSOMPOホールデ SOMPO笑顔倶楽部をご利用いただきまして誠にありがとうございます。 ィングスグループのグループ会社等との共同利用も行ないます。 ぶらいわたろう様より家族会員登録のご招待がなされましたので、ご連絡いたします。 必ず利用規約および個人情報保護宣言をご確認ください。 つきましては、以下のURLをクリックいただき、会員登録をお願いいたします。 利用規約 https://u7899315.ct.sendgrid.net/ls/click?upn=023is0Mogf-2Bg/WFJAiv8RiQ2LT3LIKMKoTac34IICINxOHtls/WNsZPhG2QXCwzG5R1-2FmGRiOJ-第1章総則 ÷. 2FbTUL9Nh3qErpTMCd2lipY7YnTc6iMO-2BQWFLuTt5z3CGikEf2l2nRYHJ4ocEi-2Fv-2BIY04i-2BowwJldA-3D-3DR6FO\_hhm95Aqox1-2Bs5kHKIINDaFdIO-2B 第2章会員登録 IOChn5f9cXdlMD-2FW9az3DniMxcNyTW6bexRcCmQ1uNwdZShO-2BmibHua0Jy46eNhjLLWrzufpJVX15cNjyXaHqisXRvGTq5XlpA3dVuncPC7qSd8p1rAbEI3 第3章 個人情報の取扱い 2BfU6AKOmYztH0UwQI9nP5iDJZ8sfe2ABULiXVQ7gSY19WZ2vyZavizPnmB0chlQJebg-2F-2BR47YASGg3p0JgnEURC0-3D 第4章 利用上の注意 第5章 会員の義務 ※クリックできない場合は、本URLをコピーしてブラウザのアドレス欄へ貼り付けてください。 \* 第6音サービスの由断 終了等 ※SOMPO笑顔倶楽部につきましては、以下をご参照ください。 https://u7899315.ct.sendgrid.net/ls/click?upn=023is0Mogf-2BgWFJAiy8RiQ2LT3LIKMKoTac34llClNyXWIsIODr-2BJZuS3gLW0OwchnDlUY6kUILOgOTDAiMd5w-提携先企業一覧 3D-3Dmdkf hhm95Agox1-2Bs5kHKIINDaFdlO-2BilOChn5f9cXdlMD-2FW9az3DniMxcNyTW6bexRcCmQ1uNwdZShO-2BmibHua ALSOK (綜合證備保障株式会社) SOM P O ケアフーズ株式会社 SOM P O ケアオフーズ株式会社 コナミスポーツ株式会社 0Jv0NOpi3ncCE8f0J32pv3S1fe837uADIO3oWrMFzMh1536vuv9zoYI3wHTi2LiAbLL0efmaVnOoA0wiMwrIDNNhshv9-2BYD9aLgEOgTiQLRaYasAEeCcue -2BaJ1da4O9DBWpYw3el9x6Tsw3A1Yoka-2Fk1k-3D ネスレ日本株式会社 レデックス株式会社 株式会社 二チイ学館 株式会社cotree 株式会社InfoDeliver 今後ともSOMPO笑顔倶楽部をよろしくお願いいたします。 株式会社LIXILトータルサービス \* 株式会社Mediplat ※本メールは送信専用となっております。このメールにご返信いただいても、回答できませんので、ごて承ください。 ※本メールにお心当たりのない方は、誠に恐れ入りますが、下記の「お問い合わせ」からお問い合わせをお願いいたします。 個人情報保護宣言 ※ご不明な点がございましたら、下記の「お問い合わせ」からお問い合わせをお願いいたします。 基本的な考え方 プライムアシスタンス(以下「当社」といいます)は、SOMPOホ ールディングスグループの一員として、「SOMPOホールディング スグループ フライバシー・ポリシー」のもと、個人情報を通道にE取 り扱うことが社会的責新であり事要であると認識し、個人情報の保護 に関する法律(以下「個人情報保保派」といいます。)、「行政手続 における特定の個人を鑑別するための巻号の利用等に関する法律」そ の他の関係法令、「個人情報保保に関する法律についてのガイドラ イン」等を遵守して、お客さまの個人情報の保護に努めてまいりま す。 ■お問い合わせ https://u7899315.ct.sendgrid.net/ls/click?upn=023is0Mogf-2BgWFJAjy8RiQ2LT3LIKMKoTac34IICINzViHOnKrk6w5xErLeiDPalc3ngg-2FT9sP7bfx0z9oFSDQ-3D-3DCr3T hhm95Aqox1-2Bs5kHKIINDaFdlO-2BilOChn5f9cXdIMD-2FW9az3DniMxcNyTW6bexRcCmQ1uNwdZShO-2BmibHua0Jy7Sm2qE9YoCApJJeYf5oATt-2BOaYaX-2BWiCKxhYHh-2BLlah6okm-2BA9VvNmX-2FgKv1RdhtLu9aSl2R-2F8pJIMaMG1iVmKAPapfdiMc2BBZQWQoHI3aULtUIMOG-2FiU7ah-2Bapnea oP7ouKRkUtgmp58ORjyCv8U-3D 2 利用規約&個人情報保護宣言すべてに同意する 3 ▲ 返信 ▶ 転送 招待メールを送られたご家族の方は、 2 3 「SOMPO笑顔倶楽部」よりメールが届きます、 利用規約等ご確認後、 同意するにチェックを入れて「次へ」を押下。 届いたメールのURLをクリックすると

次の画面で情報入力をし登録完了です。

1

会員登録ページに移動します。

1